### ИНСТРУКЦИЯ для участников конкурса Малых грантов

## Регистрация на сайте newpravkonkurs.ru Нажмите кнопку «ПОДАТЬ ЗАЯВКУ», расположенную в нижней правой части экрана

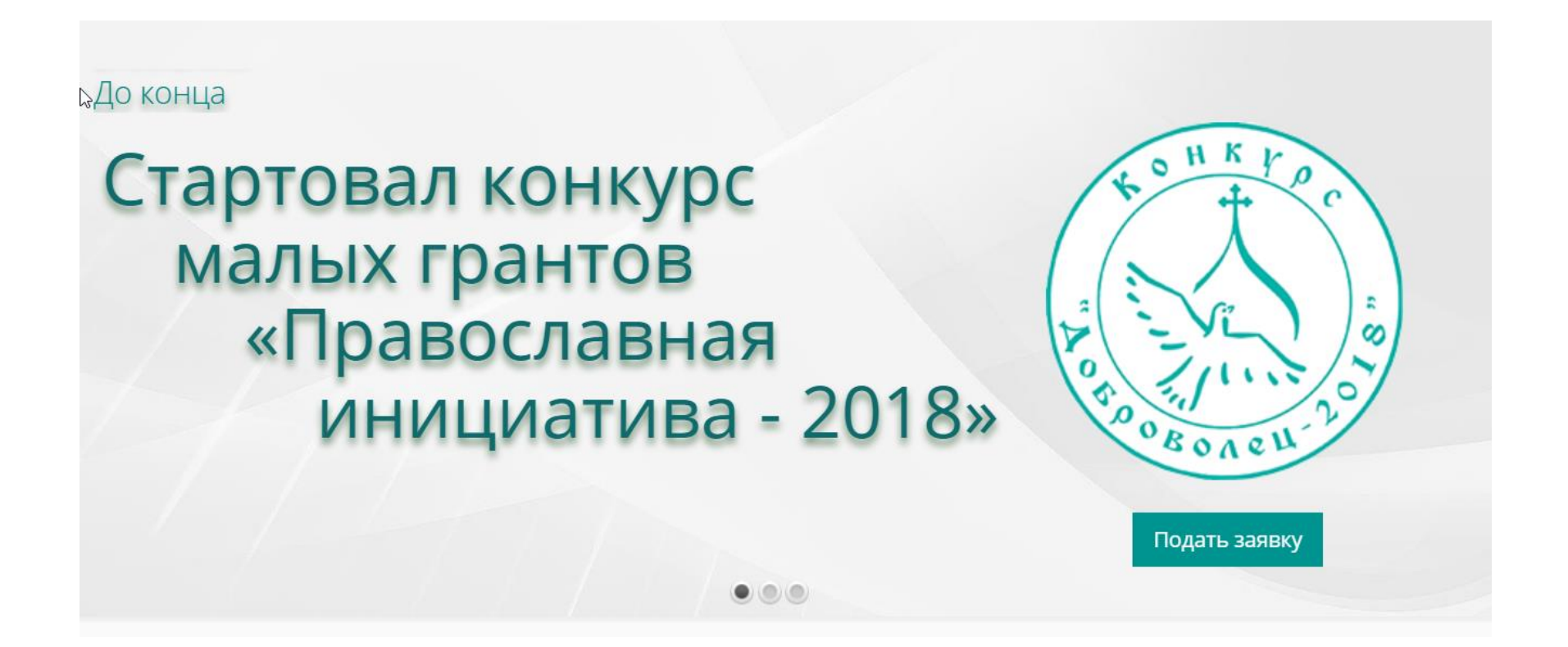

## 3. Пожалуйста, ознакомьтесь с открывшейся инструкцией и следуйте ей

| Даво                                     | славная инициатив | Email: secretary@pravkonku                                                                                                    |
|------------------------------------------|-------------------|----------------------------------------------------------------------------------------------------|
| Международный открытый грантовый конкурс |                   | Внимание! 🗙                                                                                                    |
| мой Мои<br>профиль<br>екущий этап:       |                   | <ul> <li>Если у вас есть Профиль:</li> <li>на сайте newpravkonkus.ru (Вы участвовали в грантовом конкурсе 2015-2016);</li> <li>на сайте nachinanie.ru (размещали или поддерживали проект).</li> <li>Используйте имеющийся Профиль для подчи малого гранта.</li> <li>Для этого на странице входа введите логин и пароль от существующего<br/>профиля, а не проходите регистрацию заного!</li> </ul> |
| Pe                                       | ализ              | ация                                                                                                    |
|                                          |                   | проектов                                                                                                    |
|                                          | конкурса «Г       | равославная инициатива 2015 – 2016» 🗸 🥐                                                                                                    |

# 4. В дальнейшем для входа в Личный кабинет можно использовать как кнопку «ПОДАТЬ ЗАЯВКУ», так и кнопку «ВХОЛ\ РЕГИСТРАНИЯ» в правом

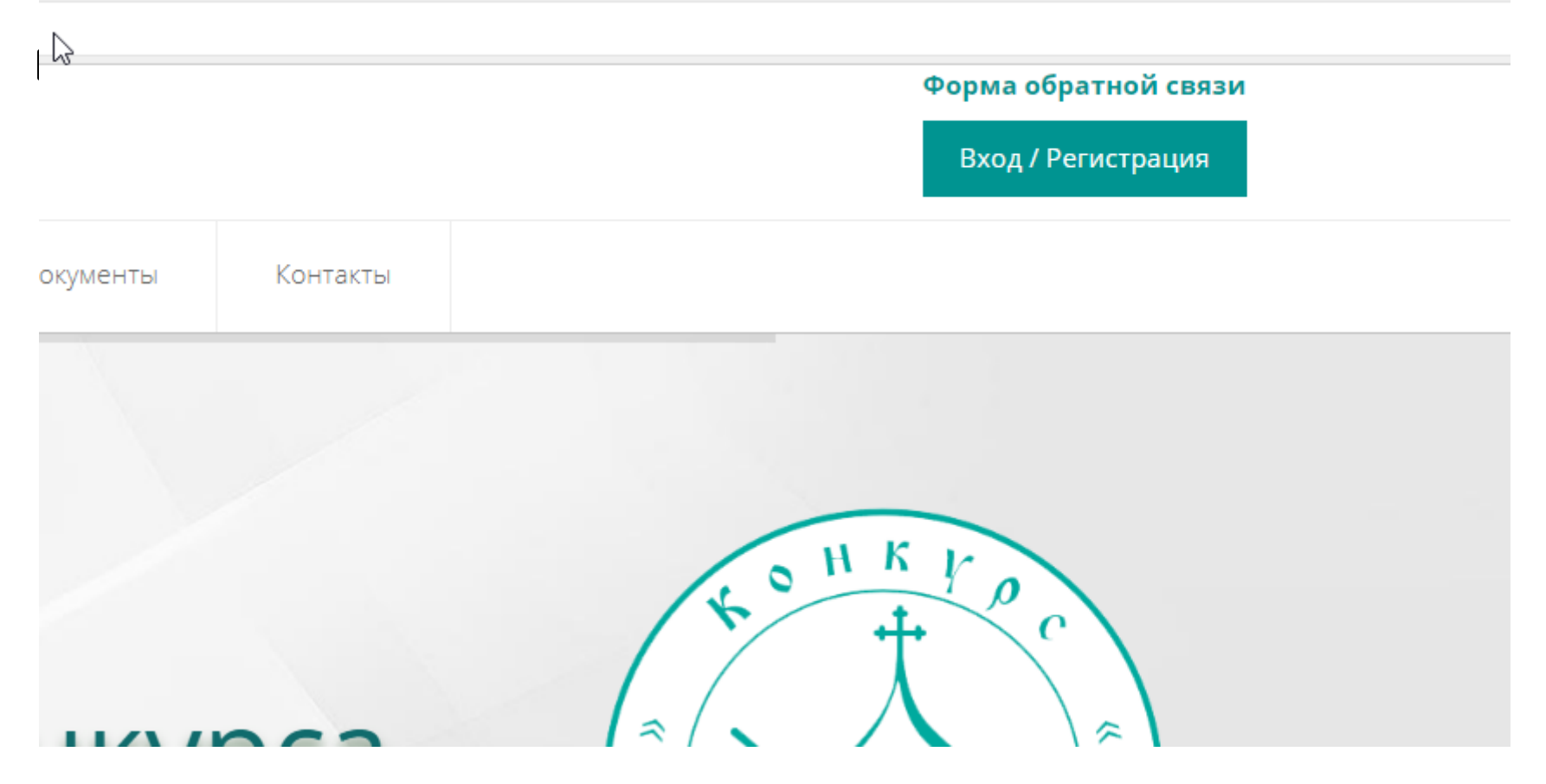

## 5. Если вы впервые участвуете в конкурсе, вам нужно зарегистрироваться в системе

| Логин (Email)      |   |
|--------------------|---|
| Пароль             | ۵ |
| Подтвердите пароль | ۵ |
| Имя                |   |
| Фамилия            |   |
| Отчество           |   |

# 6. Если вы уже имеете аккаунт, вам нужно пройти авторизацию на сайте — зайти на сайт с использованием имеющегося логина и пароля

| Авторизация          |  |  |  |  |
|----------------------|--|--|--|--|
|                      |  |  |  |  |
| Вход                 |  |  |  |  |
| Логин                |  |  |  |  |
| Пароль               |  |  |  |  |
| Оставаться в системе |  |  |  |  |
| Забыли пароль?       |  |  |  |  |

### В открывшейся форме последовательно нажимаем кнопки «Малые гранты» и «Создать заявку»

| О нас                       | Кабинет<br>ВедущегоКуратора | Кабинет<br>Куратора МГ/РК | Новости     | Поиск<br>проектов | Участники | Документы | Контакты         |
|-----------------------------|-----------------------------|---------------------------|-------------|-------------------|-----------|-----------|------------------|
| Проект                      | ГЫ                          |                           |             |                   |           |           | + Создать заявку |
| 👃 Меню ав                   | тора 🗢                      | Гранты Малые грант        | ы Регионалы | ные конкурсы      |           |           |                  |
| * Lin Star                  |                             |                           |             |                   |           |           |                  |
| <ul> <li>Мой про</li> </ul> | филь                        |                           |             |                   |           |           |                  |
| 🚳 Мои про                   | екты                        |                           |             |                   |           |           |                  |
| • Настроин                  | un derro                    |                           |             |                   |           |           |                  |
| С Сменить                   | пароль                      |                           |             |                   |           |           |                  |

### 8. Обратите внимание, что один заявитель (лицо, зарегистрировавшееся на сайте), технически может подготовить на конкурс несколько заявок

| ООСМОТР ЗАЯВКИ П<br>курс малых грантов 2017<br>ака №: 000376 Название: Новая за | VII<br>явка                                                   |                                                                     | Отправить на экспертизу                             | Печать                 |
|---------------------------------------------------------------------------------|---------------------------------------------------------------|---------------------------------------------------------------------|-----------------------------------------------------|------------------------|
| Меню проекта 🔶                                                                  | Заявка Переписка                                              |                                                                     |                                                     |                        |
| ) Заявка 💦 👌                                                                    | Внимание! Если у вас возникли напишите в переписку Ведущему 3 | проблемы с заполнением заявки, т<br>Эксперту - написать в переписку | то обратитесь в службу поддержки, через <b>фо</b> р | эму обратной связи или |
| Переписка                                                                       | Заявка №:                                                     | 000376 Редактироват                                                 | - <b>2</b>                                          |                        |
| Информация о проекте 🗧 🗢                                                        | Статус:                                                       | Заявка на заполнении                                                |                                                     |                        |
| заянки: 000376                                                                  | Запрашиваемая сумма:                                          | Не заполнено                                                        |                                                     |                        |
| тус заявки: Заявка на заполнении                                                | Автор:                                                        | Либер Ольга Юрьевна                                                 |                                                     |                        |
| ма заявки: Не указана                                                           | Организация:                                                  | Не указана                                                          |                                                     |                        |
| авление: не указана<br>дано: 10 марта 2017 г. в 10:30                           | География организации:                                        | Не указано                                                          |                                                     |                        |
| нало Дата не выбрана                                                            | Дата создания:                                                | 10 марта 2017 г. в 10:30                                            |                                                     |                        |
| нец Дата не выбрана<br>ганизация:                                               | Ведущий Куратор                                               |                                                                     |                                                     | Посмотрень             |
| Менно автора 🗢                                                                  | 1. Проект                                                     |                                                                     | заполнено на 5%                                     | Посмотреть             |
| OWEF                                                                            | 2. Организация-заявит                                         | ель                                                                 | заполнено на 3%                                     | Посмотреть             |
| + + °C                                                                          | 3. Исполнители                                                |                                                                     | заполнено на 0%                                     | Посмотреть             |
| alloan (                                                                        | 4. Смета                                                      |                                                                     | заполнено на 0%                                     | Посмотреть             |
| Charlen an Inning                                                               |                                                               |                                                                     |                                                     |                        |

## 9. Заявка в статусе «Заявка на заполнении» имеет две функциональных кнопки:

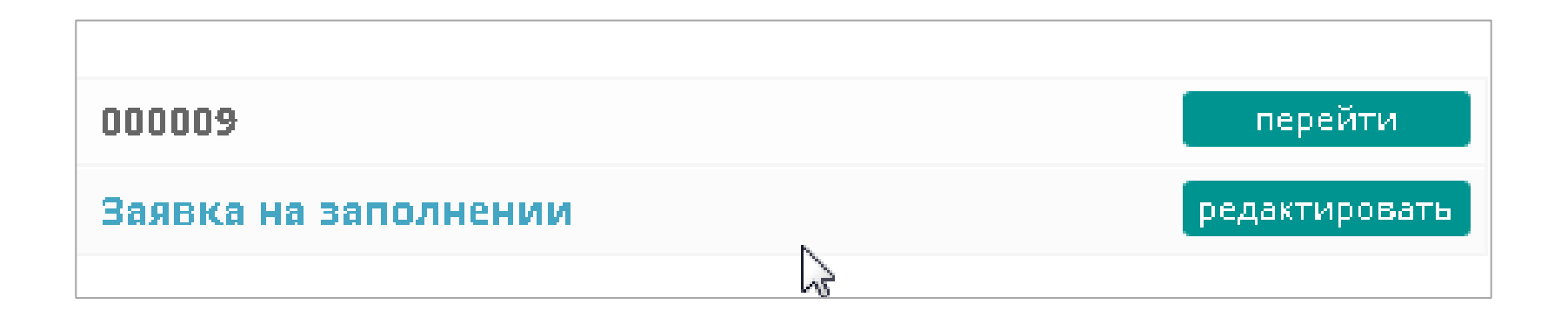

10. Кнопка «ПЕРЕЙТИ» - заявка открывается для просмотра.

Открывается информация о степени заполнения заявки по разделам, а при нажатой кнопке «ОТПРАВИТЬ НА ЭКСПЕРТИЗУ» - о степени заполнения заявки в целом

#### ВАЖНО!

А. Заявка, заполненная не на 100% не может быть отправлена на экспертизу

**Б.** Заявку, ОТПРАВЛЕННУЮ НА ЭКСПЕРТИЗУ, и получившую статус «НА ЭКСПЕРТИЗЕ», невозможно вернуть на редактирование.

| <b>алого гранта</b> №: 000009                                                       | От                               | править на экспертизу   |
|-------------------------------------------------------------------------------------|----------------------------------|-------------------------|
|                                                                                     |                                  | Ошибка, заполнено на 2% |
| Внимание! Если у вас возникли проблемы с заполнением<br>через форму обратной связи! | малого-гранта, то обратитесь в о | лужбу поддержки,        |
| 1. Проект                                                                           | заполнено на 5%                  | Посмотреть              |
| 2. Организация-заявитель                                                            | заполнено на 3%                  | Посмотреть              |
| 3. Исполнители                                                                      | заполнено на 0%                  | Посмотреть              |
| 4. Бюджет                                                                           | заполнено на 0%                  | Посмотреть              |

11. На любом этапе заполнения заявки можно обратиться к консультантам, воспользовавшись ФОРМОЙ ОБРАТНОЙ СВЯЗИ.

```
малого гранта №: 0000
```

Внимание! Если у вас возникли проблем через форму обратной связи!

1. Проект

## 12. Для отправки вопроса в выпадающем меню необходимо выбрать вид вопроса

#### ВАЖНО!

Вопрос, отправленный не по назначению, потребует больше времени на ответ.

Ответ на вопрос будет направлен на указанный адрес электронной почты.

#### Обратная связы

| ФИО                                  |    |
|--------------------------------------|----|
|                                      |    |
| E mail                               |    |
| E-Mdli                               |    |
|                                      |    |
|                                      |    |
| Тема обращения                       |    |
| Технический вопрос                   | \$ |
| Технический вопрос                   |    |
| Содержательный вопрос                |    |
| Проблема с авторизацией/регистрацией |    |
| Другой вопрос                        |    |
|                                      |    |
|                                      |    |
|                                      |    |
|                                      | 1, |

Note: если у вас проблема с заполнением заявки, то не забудьте указать номер заявки.

Отправить сообщение

### 13. кнопка «РЕДАКТИРОВАТЬ» - заявка открывается для редактирования

#### ВАЖНО!

Заявка будет готова к отправке на экспертизу, когда будут заполнены четыре вкладки:

- ПРОЕКТ
- ОРГАНИЗАЦИЯ-ЗАЯВИТЕЛЬ
- ИСПОЛНИТЕЛИ
- CMETA

| Редакті<br>заявка №: 0<br>Автор: Либе | ИРОВАНИЕ ЗАЯВ<br><b>00376</b><br>р Ольга Юрьевна | ки малый г                                                                                  | рант                                                            |                             | Вернуться в проект |
|---------------------------------------|--------------------------------------------------|---------------------------------------------------------------------------------------------|-----------------------------------------------------------------|-----------------------------|--------------------|
| Проект                                | Организация-заявитель                            | Исполнители                                                                                 | Смета                                                           |                             |                    |
|                                       | 1, Название проекта:*                            | Новая заявка<br>Осталось символоні 988<br>Поле обязательное для з<br>Название проекта следу | аполнения<br>аполнения<br>гт писать в кавычках, с большой буквы | и, например «Дорогой добра» |                    |
|                                       | 2. Направление проекта:*                         | Вы брать<br>Поле обязательное для -<br>Следует выбрать проект                               | аполнения<br>нае направление из предлаженных.                   |                             |                    |
|                                       | 3. География проекта:*                           |                                                                                             |                                                                 |                             |                    |

14. Кнопка «СОХРАНИТЬ»

Следует нажимать на эту кнопку после заполнения каждого поля и раздела заявки, перед переходом из одного раздела заявки в другой и в случае возникшей паузы в заполнении заявки более, чем на 10-15 минут.

Несохраненная информация может быть утеряна, и восстановить ее будет невозможно

| Проект | Организация-заявитель    | Исполнители                                                               | Смета                                                                         |
|--------|--------------------------|---------------------------------------------------------------------------|-------------------------------------------------------------------------------|
|        |                          |                                                                           | Сохранить                                                                     |
|        | 1. Название проекта:*    | Новая заявка                                                              |                                                                               |
|        |                          | Осталось символов: 988<br>Поле обязательное для<br>Название проекта следу | заполнения<br>ет писать в кавычках, с большой буквы, например «Дорогой добра» |
|        | 2. Направление проекта:* | Выбрать                                                                   |                                                                               |
|        |                          | Поде обязательное одя                                                     | заполнония                                                                    |

### РЕКОМЕНДАЦИИ

Реализация проектов на принципах светскоцерковного партнерства – один из основных принципов конкурса. Приветствуется, если церковная организация привлекает к реализации проекта светского специалиста или светскую организацию. Реальное участие в проектах светских организаций партнеров от Церкви является обязательным!

15. Раздел «ПРОЕКТ»пункт 7. Как в вашем проекте будеторганизовано церковно-светское партнерство:

16. Раздел «ПРОЕКТ»

пункты: 10. Задачи проекта:

11. Благополучатели проекта:\*

13. Результаты, которые планируется достигнуть в рамках проекта:\*

Каждую последующую задачу и категорию благополучателей вносите в отдельном поле путем нажатия кнопки **«Добавить»** и завершайте точкой с запятой.

Например:

Создание программы обучения; Проведение литературного вечера

## 17. Раздел «ПРОЕКТ» пункт 15. Мероприятия проекта

Реализация проектов на принципах светскоцерковного партнерства — один из основных принципов конкурса. Приветствуется, если церковная организация привлекает к реализации проекта светского специалиста или светскую организацию. Реальное участие в проектах светских организаций партнеров от Церкви является обязательным!

## 18. Раздел «ПРОЕКТ» пункты: 16. Полная стоимость проекта(руб.) 17. Имеющаяся сумма (руб.) 18. Запрашиваемая сумма (руб.)

## Заполняется автоматически из заполненных полей в Разделе «СМЕТА»

| 16. Полная стоимость<br>проекта(руб): | 3333 рублей                                                                                                    |
|---------------------------------------|----------------------------------------------------------------------------------------------------|
| 17. Имеющаяся сумма(руб):             | <b>0 рублей (0 %</b> от запрашиваемой суммы)<br>Имеющаяся сумма должна быть не менее 25% от запрашиваемой суммы |
| 18. Запрашиваемая сумма<br>(руб):     | <b>3333 рублей</b><br>Запрашиваемая сумма проекта не должна превышать <b>120000</b> рублей                      |

## 19. Раздел «ОРГАНИЗАЦИЯ-ЗАЯВИТЕЛЬ» пункт 9. Юридический адрес организации

Юридический адрес организации должен быть указан в **строгом соответствии** с выпиской из ЕГРЮЛ!

## 20. Раздел «Исполнители» пункт 8. ФИО бухгалтера проекта

Настоятельно рекомендуем не совмещать должности руководителя проекта и бухгалтера проекта, кроме случаев, когда руководитель проекта имеет профессиональную подготовку бухгалтера

### 21. Раздел «СМЕТА» Статья 1. Фонд оплаты труда (включая начисления на ФОТ)

Обратите внимание, что в комментариях нужно указать всех работников, которые будут получать заработную плату, через точку с запятой, с указанием суммы, подлежащей выплате по каждому работнику. Размер доли денежных средств на ФОТ не ограничивается, но должен соответствовать мероприятиям проекта и уровню оплаты труда по аналогичной должности в бюджетной сфере или на рынке.

### 22. Раздел «СМЕТА»

Если вы заполнили запрашиваемую сумму более 120 тысяч или указали сумму собственных средств менее 25% от запрашиваемой, при сохранении, появится информационное окно.

Размеры сумм, нужно изменить до необходимых или Вы не сможете отправить заявку на экспертизу.

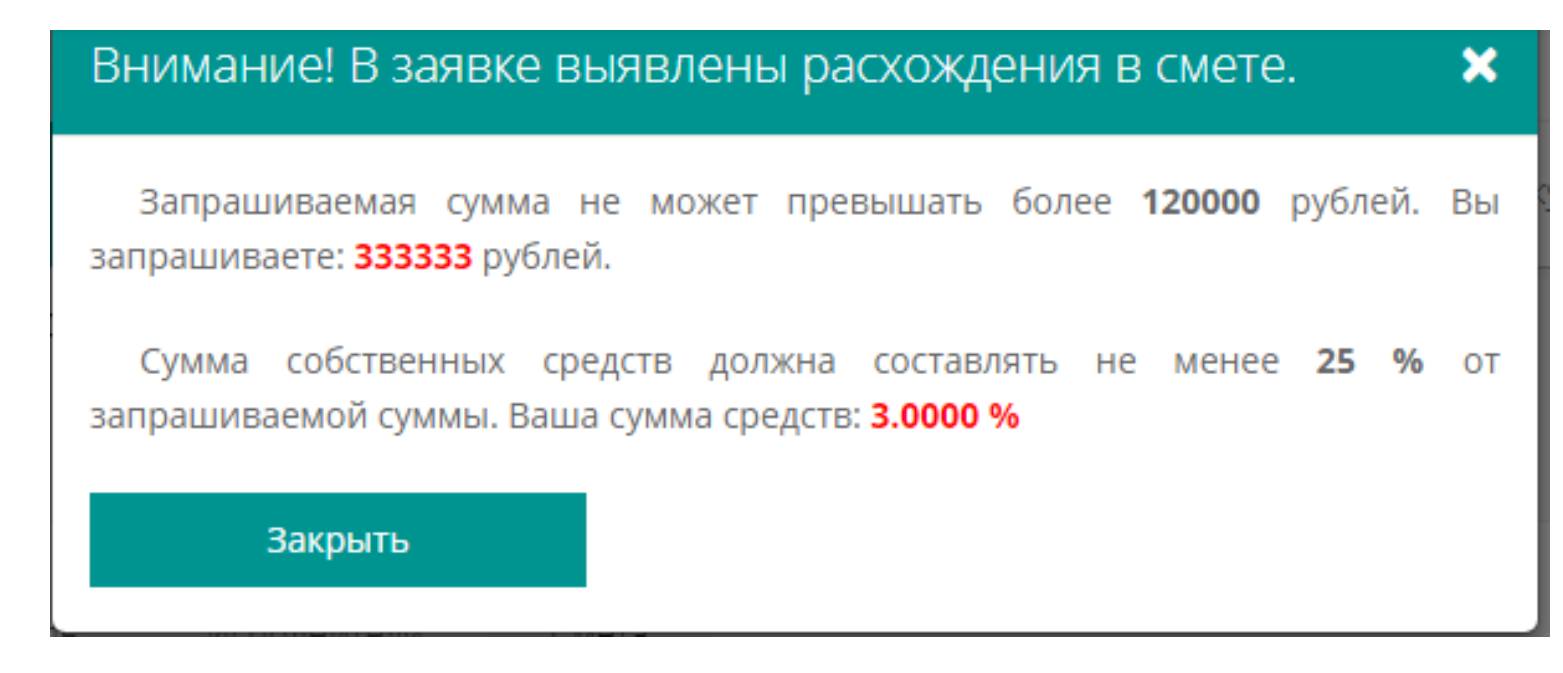

### 23. Раздел «СМЕТА»

Если вы запрашиваете сумму или указываете сумму Собственных средств, обязательно необходимо заполнить поля комментарии.

По умолчанию сумма стоит «0» и поле комментарии в этом случае заполнять не нужно.

| Статья 1. Фонд оплаты труда (включая<br>начисления на ФОТ):* | Запрашиваемая сумма:                                                                                                    | 100000                          | Собственные средства: | 25000 |  |  |
|--------------------------------------------------------------|----------------------------------------------------------------------------------------------------|---------------------------------|-----------------------|-------|--|--|
|                                                              | Комментарий                                                                                                    |                                 | Комментарий           |       |  |  |
|                                                              |                                                                                                    |                                 |                       |       |  |  |
|                                                              |                                                                                                    | 1.                              |                       | h     |  |  |
|                                                              | Поле обязательное для заполнени                                                                                                    | я                               |                       |       |  |  |
|                                                              | Сумма оплаты труда указывается одним значением за весь период реализации проекта                                                                                            |                                 |                       |       |  |  |
|                                                              | В поле Комментарии необходимо                                                                                                    | расписать, как будет распределе | на сумма              |       |  |  |
|                                                              |                                                                                                    |                                 |                       |       |  |  |
| Статья 2. Оборудование:*                                     | 200000000000000000000000000000000000000                                                                                                    | 0                               |                       |       |  |  |
|                                                              | запрашиваемая сумма.                                                                                                    | 0                               | сооственные средства. | 0     |  |  |
|                                                              | Комментарий                                                                                                    |                                 | Комментарий           |       |  |  |
|                                                              | Rommerraphi                                                                                                    |                                 |                       |       |  |  |
|                                                              |                                                                                                    |                                 |                       |       |  |  |
|                                                              | li                                                                                                    |                                 |                       |       |  |  |
|                                                              | Поле обязательное для заполнени                                                                                                    | я                               |                       |       |  |  |
|                                                              | На приобретение какого оборудования запрашиваются средства гранта? Укажите стоимость отдельно для каждой позиции. Чем<br>обусловлена необходимость каждой из них в проекте? |                                 |                       |       |  |  |

### ОТПРАВКА ЗАЯВКИ НА КОНКУРС

### 24. После завершения заполнения заявки нужно:

- сохранить последние изменения;
- нажать кнопку «ВЕРНУТЬСЯ В ПРОЕКТ»
- проверить полноту заполнения разделов (процент заполнения должен быть равен 100)
- на свежую голову еще раз перечитать разделы заявки
- нажать кнопку «Отправить на экспертизу»

| Ведущий Эксперт          |                   | Посмотреть |
|--------------------------|-------------------|------------|
| 1. Проект                | заполнено на 100% | Посмотреть |
| 2. Организация-заявитель | заполнено на 100% | Посмотреть |
| 3. Исполнители           | заполнено на 100% | Посмотреть |
| 4. Смета                 | заполнено на 100% | Посмотреть |